## **Re-order Part**

This job aid discusses how to re-order parts. Introduction

**Re-order Part** This section describes how to **Re-order parts** from a supplier.

Follow the steps below to submit an order to a supplier:

| Step | Action                                                            |
|------|-------------------------------------------------------------------|
| 1    | Select the <b>Ordered</b> tab.                                    |
| 2    | Locate part to re-order then click the <b>ellipsis</b> icon.      |
| 3    | Then select Re-order part.                                        |
| 4    | Select the desired<br>vendor, then click OK.                      |
| 5    | Select the All Parts tab, the part<br>reordered will be selected. |
| 6    | Select ORDER PARTS. The part is now ordered.                      |

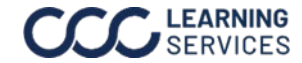

©2024. CCC Intelligent Solutions Inc. All rights reserved. CCC is a registered trademark of CCC Intelligent Solutions Inc.